## Web 会議システム「Zoom」の

## インストール方法について

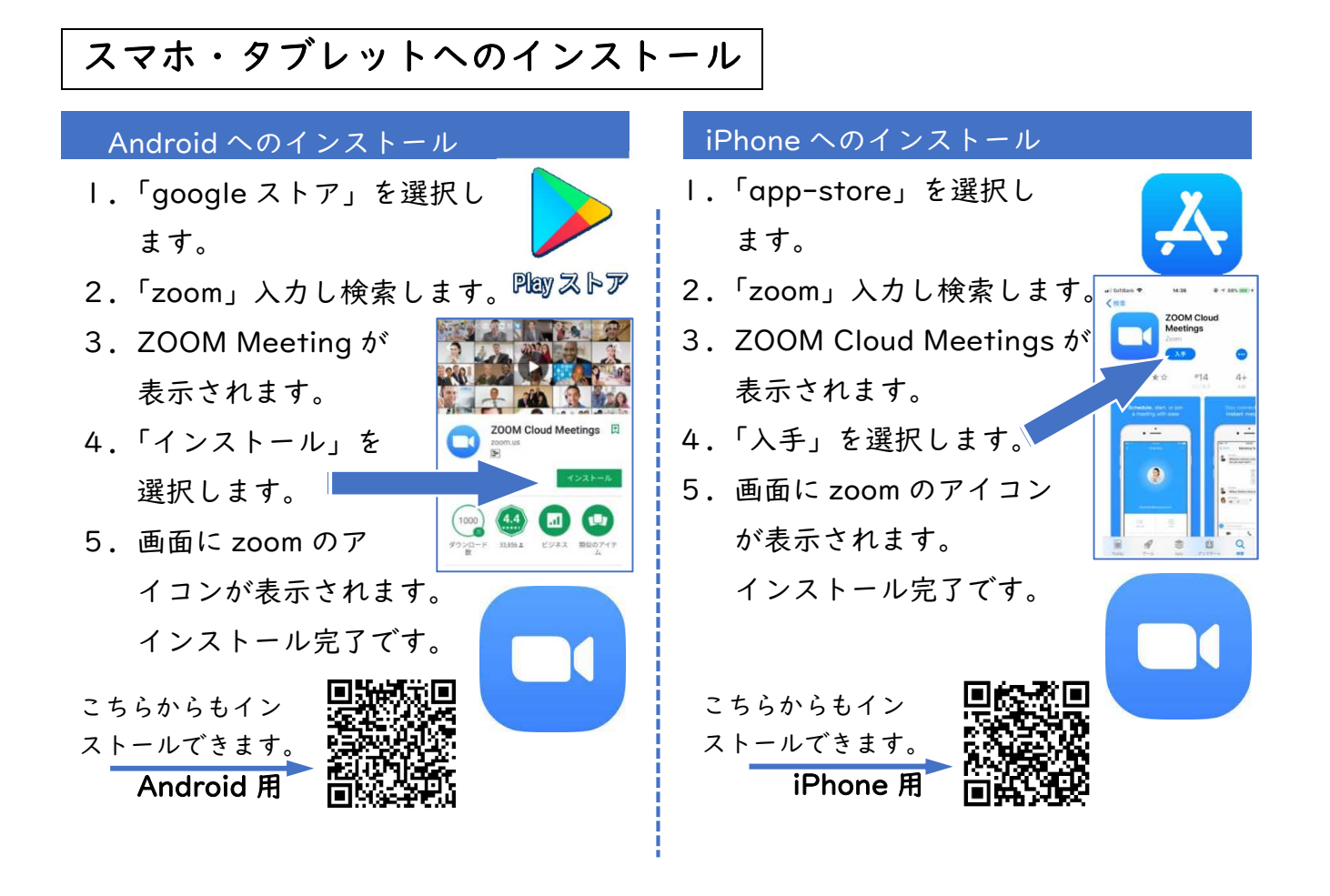

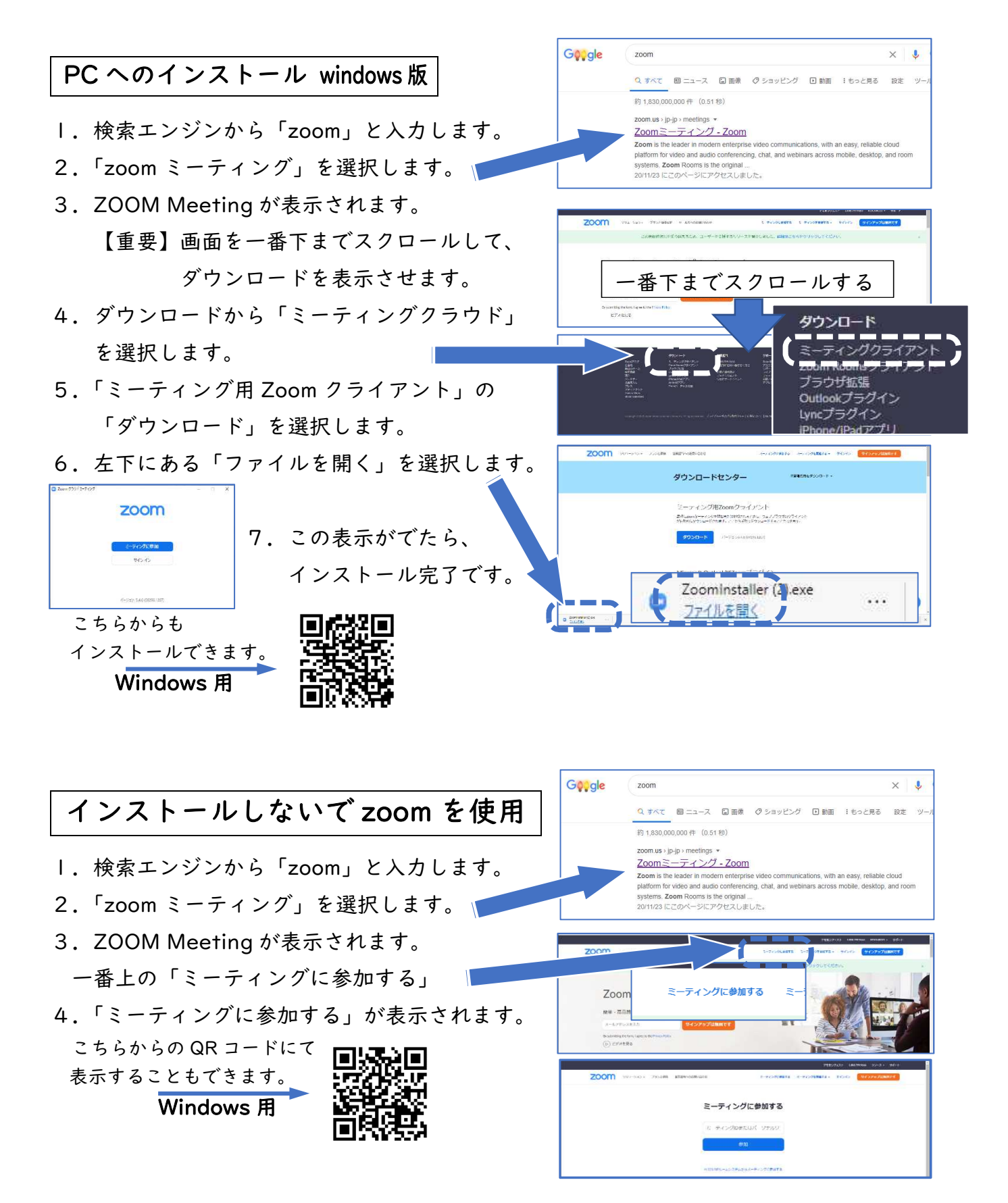

※PC 版の zoom はインストールしないまま使用することもできますが、毎回、この 操作が必要になります。上記の要領でインストールして使用することを推奨します。